# **Using the University Calendar Application**

The University Calendar Application is the easiest way to maintain a calendar of upcoming events on your section's website. Once the calendar has been created, a box of upcoming events will appear in the right sidebar of your section's BUMC website. Clicking on each event will take the user to detailed event information, including location, date, time, web URL for more information, and contact info. This document provides instructions for managing your section's University Calendar.

## To begin, visit the unique URL of your section's calendar.

If you do not know the URL or your section does not yet have a calendar, contact BU IT using the form at <a href="http://www.bu.edu/help/wordpress/#task=wordpress-get-help">http://www.bu.edu/help/wordpress/#task=wordpress-get-help</a>.

### Dept. of Medicine:

http://www.bu.edu/phpbin/calendar/app/calendar.php?id=129

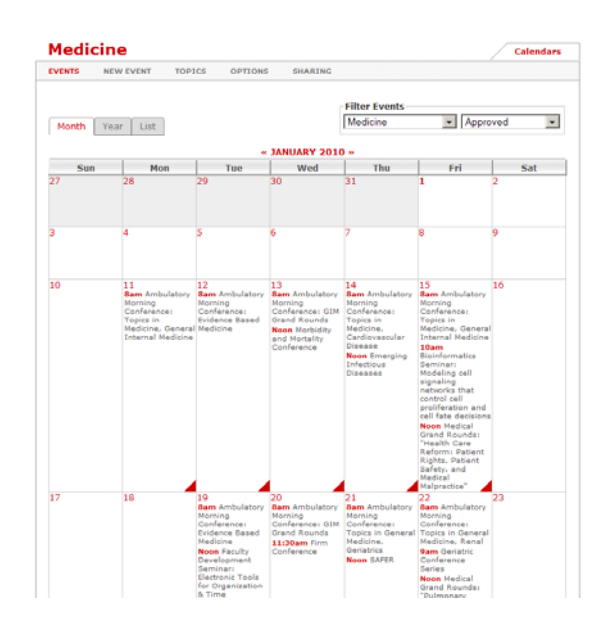

## To add an event to the calendar

1. Click on "New Event" in the top navigation bar

| ine       |           |                  |                          |                                  |
|-----------|-----------|------------------|--------------------------|----------------------------------|
| NEW EVENT | TOPICS    | OPTIONS          | SHARING                  |                                  |
|           | NEW EVENT | NEW EVENT TOPICS | NEW EVENT TOPICS OPTIONS | NEW EVENT TOPICS OPTIONS SHARING |

2. This opens a form to enter the information for your event

| rear            | ciiic          |                         |                          |
|-----------------|----------------|-------------------------|--------------------------|
| EVENTS          | NEW EVENT      | TOPICS OPTIONS SHARING  |                          |
| Admiss          | sions          | CREATE EVENT            |                          |
| Alumni          |                | op Tible                |                          |
|                 | ence           | a nce                   |                          |
| Contin<br>Forum | uing Education | Start Date              | - 💌 : 00 💌 AM 💌          |
| Grand           | Rounds         | This is an all-         | day event                |
| Meetin          | ig i           | End Date                | - 🕶 : 00 🕶 🗛 💌           |
| Other/          | Miscellaneous  | Description             |                          |
| Semin           | ar             |                         |                          |
| Sympo           | sium           |                         |                          |
| Tour<br>Town I  | Meetina        | Location                |                          |
| Trainin         | g              | Link URL                |                          |
| WORKS           | пор            | Address                 |                          |
|                 |                | Address                 |                          |
|                 |                |                         |                          |
|                 |                | Cost                    |                          |
|                 |                | Notes                   |                          |
|                 |                |                         |                          |
|                 |                |                         |                          |
|                 |                | Contact                 |                          |
|                 |                | Name                    |                          |
|                 |                | Contact                 |                          |
|                 |                | Email                   |                          |
|                 |                | Contact                 |                          |
|                 |                |                         |                          |
|                 |                | Sharing 🗋 Share this ev | ent with other calendars |
|                 |                | Save Cancel             |                          |
| BOST            | ON             |                         |                          |

### Notes about creating an event:

- The Dept. of Medicine calendar does not use topics to classify events. DO NOT check any of the Topic boxes in the left sidebar.
- If you do not know whether your calendar uses topics, contact Kate to ask
- Clicking "Share this event with other calendars" will cross-post your event on the calendars that are set to share under the "Sharing" tab (info below)
- 3. Once you have entered all the event information, click "Save"
- 4. You will see the event information as it will appear on the website in detail view. Review it to make sure everything is accurate.

| Medicine     |                |             |                 |                            | Calendars                                  |
|--------------|----------------|-------------|-----------------|----------------------------|--------------------------------------------|
| EVENTS       | NEW EVENT      | TOPICS      | OPTIONS         | SHARING                    |                                            |
| Edit Event   | Delete Eve     | ent Ret     | urn to Calenda  | ar                         |                                            |
|              |                |             |                 |                            |                                            |
| AMBULAT      | ORY MORNIN     | G CONFER    | ENCE: TOPIC     | S IN GENERAL MEDICINE,     | , TBA                                      |
| Summar       | y Ambulatory M | iorning Cor | irerence: Topic | s in General Medicine, TBA | Created by kmgilber on 1/8/10 at<br>1:44pm |
| Start        | s 8:00am on M  | onday, Jan  | uary 25th 2010  | D                          | 11:46am                                    |
| End Dat      | e Monday, Jani | uary 25th 2 | 010             |                            |                                            |
| End Tim      | e 9:00am       |             |                 |                            |                                            |
| Locatio      | n Menino Confe | erence Roo  | m A             |                            |                                            |
| BOST         | ON             |             |                 |                            |                                            |
| UNIVER       | SITY           |             |                 | Calendars C                | BU SEARCH                                  |
| August 10, 2 | 2009           |             |                 |                            |                                            |

5. If you have to make edits, click "Edit Event" in the upper righthand corner to return to the event information form (from Step 2)

## To edit an existing event

1. To edit an event, click on the event in the calendar to view the detailed info (it will look the same as in Step 4, above)

| VENTS     | NEW EVENT | TOPICS   | OPTIONS        | SHARING |
|-----------|-----------|----------|----------------|---------|
| dit Evont | Doloto Ev | ant Roti | urn to Calenda | ar      |

2. Clicking "Edit Event" will open the event form. Change any of the information and hit "Save" at the bottom to commit the changes.

#### To delete an event from the calendar

- 1. While it is not necessary to delete events after the event has occurred, you may want to delete an event that has been cancelled.
- 2. Click any event in the calendar to view the detailed info
- 3. Click "Delete Event" in the top toolbar to delete the event
- 4. A confirmation screen will pop-up asking if you're sure you want to delete the event

| Medicine                                                               | Calendars                                    |
|------------------------------------------------------------------------|----------------------------------------------|
| EVENTS NEW EVENT TOPICS OPTIONS SHARING                                |                                              |
| Edit Event Return to Calendar                                          |                                              |
| AMBULATORY MORNING CONFERENCE: TOPICS IN GENERAL MEDICINE              | , тва                                        |
| Summary Ambulatory Morning Conference: Topics in General Medicine, TBA | Created by kmgilber on 1/8/10 at             |
| Description TBA                                                        | 1:44pm<br>Modified by kmgilber on 1/25/10 at |
| Starts 8:00am on Monday, January 25th 2010                             | 11:46am                                      |
| End Date Monday, January 25th 2010                                     |                                              |
| End Time 9:00am The page at http://www.bu.edu says:                    | ×                                            |
| Location Menino Con                                                    |                                              |
| Are you sure you want to delete this event?                            |                                              |
| UNIVERSITY                                                             | SEARCI                                       |
| August 10, 2009 OK Cancel                                              |                                              |
|                                                                        |                                              |

5. Clicking "OK" will remove the event from your section's calendar as well as all calendars that the event is shared with.

### To add a new calendar administrator

Any person with a BU username and password can add, edit and delete events from a section calendar with proper permissions. If you already have permissions to your section calendar and need to add a coworker to share the responsibility, follow these steps: 1. Click on "Options" in the top navigation bar

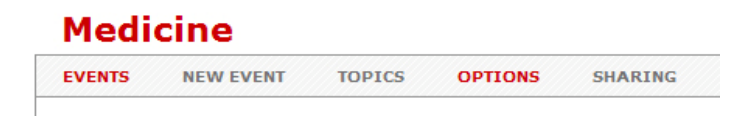

2. Click on the "Access Control" tab within Options

| alei                                                                                                    | ndar Opt                                                                                                    | ions                                                              |                                                                                                    |                                                                                                    | Calenda                                                                         |
|----------------------------------------------------------------------------------------------------|----------------------------------------------------------------------------------------------------|-------------------------------------------------------------------|----------------------------------------------------------------------------------------------------|----------------------------------------------------------------------------------------------------|---------------------------------------------------------------------------------|
| /ENTS                                                                                                    | NEW EVENT                                                                                                    | TOPICS                                                            | OPTIONS SH                                                                                                    | RING                                                                                                    |                                                                                 |
| EDICIN<br>General                                                                                                    | NE<br>Fields Acc                                                                                                    | ess Control                                                       | 1                                                                                                    |                                                                                                    |                                                                                 |
| ccess                                                                                                    | Control                                                                                                    |                                                                   |                                                                                                    |                                                                                                    |                                                                                 |
|                                                                                                    | w anyone to vie                                                                                                    | u overte in                                                       | this colordar, and it                                                                                                    | oludo this color dor in                                                                                       | the list of colondars                                                           |
| 201.1110                                                                                                    | w anyone to vie                                                                                                    | w evenus in                                                       | this calendar, and in                                                                                                    | iciude this calendar in                                                                                       | The list of calendars.                                                          |
| O Allo                                                                                                    | w anyone to vie                                                                                                    | w events in                                                       | this calendar, and i<br>this calendar, but <b>d</b>                                                                                                    | not include this cale                                                                                         | ndar in the list of calendars.                                                  |
| O Allo                                                                                                    | w anyone to vie<br>y allow the subs                                                                                                    | w events in<br>w events in<br>cribers, cont                       | this calendar, and i<br>this calendar, but <b>d</b><br>ributors, & administ                                                                                         | <b>not</b> include this cale<br>rators listed below to                                                        | ndar in the list of calendars.<br>view events in this calendar, and             |
| <ul> <li>Allo</li> <li>Only</li> <li>do i</li> </ul>                                                                                                    | w anyone to vie<br>y allow the subs<br>not include this c                                                                                               | w events in<br>w events in<br>cribers, cont<br>alendar in t       | this calendar, and i<br>this calendar, but <b>d</b><br>ributors, & administ<br>he list of calendars.                                                                | o <b>not</b> include this cale<br>rators listed below to                                                      | ndar in the list of calendars.<br>view events in this calendar, and             |
| C Allo<br>C Only<br>do I                                                                                                    | w anyone to vie<br>y allow the subs<br>not include this o                                                                                               | w events in<br>w events in<br>cribers, cont<br>alendar in t       | this calendar, and i<br>this calendar, but <b>d</b><br>ributors, & administ<br>he list of calendars.                                                                | o not include this calendar in<br>rators listed below to                                                      | ndar in the list of calendars.<br>view events in this calendar, and             |
| C Allo<br>C Only<br>do I                                                                                                    | w anyone to vie<br>y allow the subs<br>not include this o<br>Na                                                                                         | w events in<br>w events in<br>cribers, cont<br>alendar in t<br>me | this calendar, and in<br>this calendar, but <b>d</b><br>ributors, & administ<br>he list of calendars.<br>Alias                                                      | p not include this calendar in<br>rators listed below to<br>Permissions                                       | ndar in the list of calendars.<br>view events in this calendar, and<br>Add User |
| C Allo<br>C Onl <sup>1</sup><br>do I<br>Isers                                                                                                    | w anyone to vie<br>y allow the subs<br>not include this o<br>Na<br>unknown]                                                                             | w events in<br>cribers, cont<br>alendar in t                      | this calendar, and i<br>this calendar, but <b>d</b><br>tributors, & administ<br>he list of calendars.<br>Alias                                                      | Permissions<br>Administrator                                                                                  | Add User                                                                        |
| C Allo<br>C Onl <sup>1</sup><br>do I<br>Isers                                                                                                    | w anyone to vie<br>y allow the subs<br>not include this o<br>Na<br>unknown]<br>unknown]                                                                 | w events in<br>cribers, cont<br>alendar in t<br>me                | this calendar, and it<br>this calendar, but <b>d</b><br>rributors, & administ<br>he list of calendars.<br>Alias<br>hjcox<br>kws                                     | Permissions<br>Administrator<br>Administrator                                                                 | Add User                                                                        |
| C Allo<br>C Onl'<br>do I<br>Isers                                                                                                    | w anyone to vie<br>w anyone to vie<br>y allow the subs<br>not include this of<br>Na<br>unknown]<br>unknown]<br>persello                                 | w events in<br>cribers, cont<br>alendar in t<br>me                | this calendar, and it<br>this calendar, but <b>d</b><br>ributors, & administ<br>he list of calendars.<br>Alias<br>hjcox<br>kws<br>persello                          | Permissions<br>Administrator<br>Administrator<br>Administrator                                                | Add User                                                                        |
| C Allo<br>C Onli<br>do I<br>Isers                                                                                                    | w anyone to vie<br>w anyone to vie<br>y allow the subs<br>not include this o<br>Na<br>unknown]<br>unknown]<br>oersello<br>nbhoward                      | w events in<br>cribers, cont<br>alendar in t                      | this calendar, and in<br>this calendar, but <b>d</b><br>tributors, & administ<br>he list of calendars.<br>Alias<br>hjcox<br>kws<br>persello<br>mbhoward             | Permissions Administrator Administrator Administrator Administrator                                           | Add User                                                                        |
| <ul> <li>Allo</li> <li>Allo</li> <li>Onlido</li> <li>Jsers</li> <li>□ Ω[</li> <li>□ Ω[</li> <li>□ Ω</li></ul> | w anyone to vie<br>w anyone to vie<br>y allow the subs<br>not include this of<br>water<br>unknown]<br>unknown]<br>bersello<br>nbhoward<br>uboott, Sarah | w events in<br>cribers, cont<br>alendar in t                      | this calendar, and it<br>this calendar, but <b>d</b><br>tributors, & administ<br>he list of calendars.<br>Alias<br>hjcox<br>kws<br>persello<br>mbhoward<br>smabbott | Permissions Administrator Administrator Administrator Administrator Administrator Administrator Administrator | Add User  Add User  Subscriber  C Contributor  Administrator                    |

- 3. The top three options control access to the public view of the calendar. In most cases, you will want to keep the first option selected. If you have questions or think another option is appropriate, contact <u>Kate Gilbert</u>.
- 4. Beneath the Access Control options appears a list of current users and their permissions. Check first to see if the user you want to add already has permissions for the site.

5. To add a new user, add the BU username to the "Add User" box on the right

| ADD |
|-----|
|     |
|     |
|     |

6. All new users should have the permission level "Administrator". This ensures that they will be able to add events, edit events, delete events and add new users.

#### To remove a user from editing the calendar

In **rare** instances, you may need to remove a user's access to the calendar. This may happen if a colleague has switched sections or left the university.

1. Click the checkbox next to the user's name and then click "Remove" at bottom

| Ø    | Q[unknown]            | t30      | Administrator |
|------|-----------------------|----------|---------------|
|      | Q[unknown]            | jhmccall | Administrator |
|      | <u>Ω</u> ffurnari     | ffurnari | Administrator |
|      | <u>Ω</u> mkdeloge     | mkdeloge | Administrator |
|      | Avalente              | hvalente | Contributor   |
| Sele | ct All  None  Reverse |          |               |
|      | SAVE                  |          |               |

2. Make sure to click "Save" at the bottom of the screen to commit changes

# **Calendar sharing options**

You may share some or all events in your calendar with other calendars. When events are entered into your calendar, they will automatically appear in calendars you are sharing with.

Remember, it takes two to share: The receiving calendar must also accept & *include* your events before they appear in their calendar.

|                                                          | cine                                                                       |                                                |                                                   | Calendar                                                                                                    |
|----------------------------------------------------------|----------------------------------------------------------------------------|------------------------------------------------|---------------------------------------------------|----------------------------------------------------------------------------------------------------|
| VENTS                                                    | NEW EVENT                                                                  | TOPICS                                         | OPTIONS                                           | SHARING                                                                                                    |
| Sharing                                                  | Calendars s                                                                | hared with t                                   | nis calendar                                      |                                                                                                    |
| SHARIN                                                   | IG                                                                         |                                                |                                                   |                                                                                                    |
| You may<br>calendar<br>Rememb                            | share some or<br>, they will autor<br>er, it takes two<br>n their calendar | all events in<br>matically app<br>to share: Th | your calenda<br>ear in calenda<br>ne receiving ca | r with other calendars. When events are entered into your<br>ars you are sharing with.<br>alendar must also accept & <i>includ</i> e your events before they |
| Share e                                                  | vents                                                                      |                                                |                                                   |                                                                                                    |
| ○ Shar<br>⊙ Shar                                         | e all events in t<br>e only selected                                       | his calendar<br>events                         |                                                   |                                                                                                    |
| Share v                                                  | vith                                                                       |                                                |                                                   |                                                                                                    |
| <ul> <li>Do n</li> <li>O Shar</li> <li>O Shar</li> </ul> | ot share this ca<br>e this calendar<br>e this calendar                     | lendar<br>with everyor<br>with these c         | ne<br>alendars:                                   |                                                                                                    |
|                                                          | A Core Curriculu<br>Academic Affairs<br>Academic Affairs                   | im in Adult Pr<br>Committee                    | imary Care Me                                     | edicine                                                                                                    |
|                                                          | Academies of Ac<br>Academy for Ara                                         | dvisors<br>Ibic Teachers                       | 1                                                 |                                                                                                    |
|                                                          | Admissions                                                                 |                                                |                                                   |                                                                                                    |